Doc Num: UD02-A003EN-A

# Interfacing Modular IO Header M-CCIEF-H with Mitsubishi iQ-R PLC on CC-Link IE TSN Network

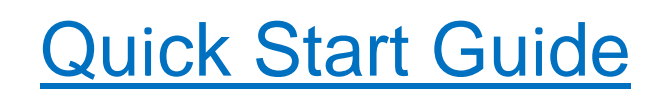

Published Date: Dec 2024 Doc No: UD02-A003EN-A

| Quick Start Guide: Interfacing Modular IO Header M-CC | IEF-H with Mitsubishi iQ-R PLCs on CC-Link IE TSN network |
|-------------------------------------------------------|-----------------------------------------------------------|
| Doc Num: UD02-A003EN-A                                | Published Date: Dec 2024                                  |

# **1.** Scope of Document

This Quick Start Guide explains procedure to interface Mitsubishi Electric India make Modular IO with a Mitsubishi iQ-R PLC over a CC-Link IE TSN network.

#### Prerequisites

- 1. Hardware
  - MELSEC iQ-R PLC with CC-Link IE TSN Master (Example uses PSU(R61P), CPU (R04CPU), RJ71GN11-T2 (firmware version 23))
     Modular IO station with M-CCIEF-H (CC-Link IE TSN header module)
  - Header assembly modules Base module, Power supply module, Header module and I/O Adapter module.
    - (Example uses M-B3, M-APSU, M-CCIEF-H and M-ADP)

IO modules as per requirement

(Example uses IO modules as M-16D, M-16TE, M-AD4 and M-DA4)

#### 2. Engineering tools

- MELSEC iQ-R GX Works3 (Version 1.106L or higher)
- Modular IO Modular IO Configurator tool (Version 2.1.0.0 or higher)
   Download from Mitsubishi Electric India website https://mitsubishielectric.in/fa/fa-modular-io.html
- Modular IO Profile file "0x2071\_M-CCIEF-H\_0001\_en\_CCLinkIETSN.CSPP.zip" Download from Mitsubishi Electric India website -<u>https://mitsubishielectric.in/fa/fa-modular-io.html</u>

#### References

- Modular IO User Manual [Manual Number N16001AAMH]
- MELSEC iQ-R CC-Link IE TSN User's Manual (Application) (SH(NA)-082129ENG)

Follow the steps below to interface Modular IO with Mitsubishi PLC.

- 1. Prepare Hardware Setup
- 2. Register Modular IO Profile in GX Works3
- 3. Install Modular IO Configurator Tool
- 4. <u>Configure Modular IO Station</u>
- 5. Configure iQ-R master station
- 6. Monitor Status and Diagnostics

Subsequent sections explain necessary steps in detail.

| Quick Start Guide: Interfacing Modular IO Header M- | CCIEF-H with Mitsubishi PLCs on CC-Link IE TSN network |
|-----------------------------------------------------|--------------------------------------------------------|
| Doc Num: UD02-A003EN-A                              | Published Date: Dec 2024                               |

# 2. Prepare Hardware Setup

The setup diagram below shows MELSEC iQ-R PLC with RJ71GN11-T2 network module as a CC-Link IE TSN Master and Modular IO station with header module M-CCIEF-H as Slave device.

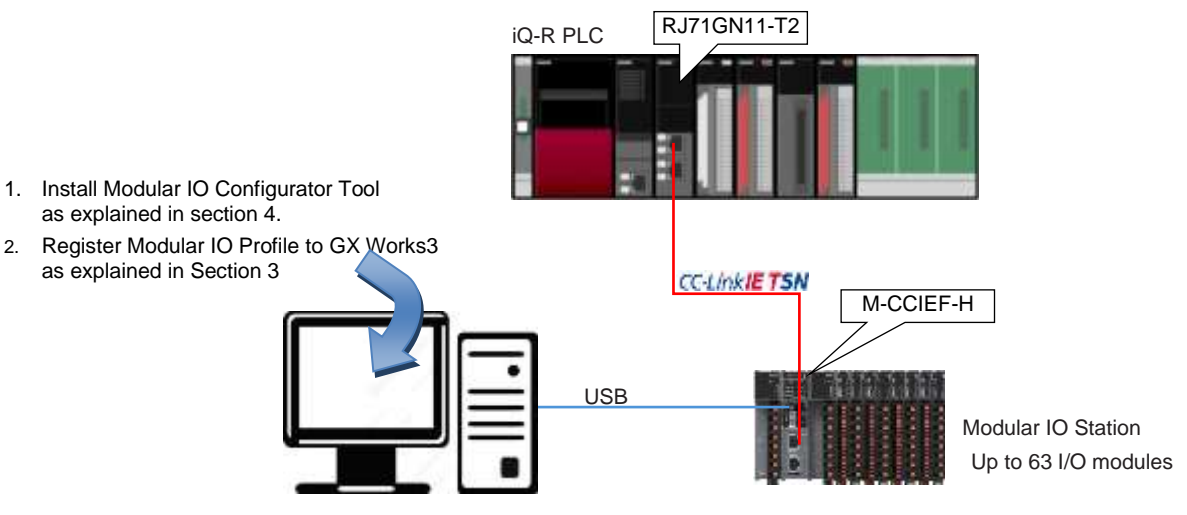

PC with Engineering Tool

#### Setting of IP address / station number

Following two methods can be used to set IP address/ station number

#### Using parameter + Rotary switch

In this method the first three octets are set using parameter 'IP address' and fourth octet of IP address is set using two rotary switches x1 and x16 (hexadecimal) provided on the front side of Header module. For example:

To set IP address to 192.168.3.21, do settings in Modular IO Configurator Tool as below:

- IP address setting = Rotary switch
- IP address = 192.168.3.X
  - Value of X is ignored when "IP address setting = Rotary switch".
- To set 4<sup>th</sup> octet value i.e. 21 using rotary switch, set x16 = 1 and set x1 = 5. i.e. (1\*16)+(5\*1)=21

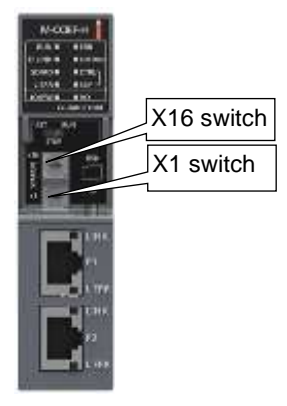

#### NOTE:

IP address can also be set using parameters ignoring switch setting on the module.

IP address set by rotary switch is detected only during power on, so set the IP address when the header module is powered off.

Refer 'Modular IO User Manual' for more details.

| Quick Start Guide: Interfacing Modular IO Header M- | CCIEF-H with Mitsubishi PLCs on CC-Link IE TSN network |
|-----------------------------------------------------|--------------------------------------------------------|
| Doc Num: UD02-A003EN-A                              | Published Date: Dec 2024                               |

# 3. Register Modular IO Profile in GX Works 3

This section explains how to register Modular IO profile in Engineering Tool so that Modular IO (M-CCIEF-H) appears in the Module List of Network Configuration Setting  $\rightarrow$  CC-Link IE TSN Configuration.

1. Start GX Works3 and execute command "Tool"  $\rightarrow$  "Profile Management"  $\rightarrow$  "Register".

| MELSOFT GX Workula                           |               |                       |                |                                                                                                    |      |           |                 | Carrie and |
|----------------------------------------------|---------------|-----------------------|----------------|----------------------------------------------------------------------------------------------------|------|-----------|-----------------|------------|
| Froject Edit Find/Teprace                    | Convert View  | Online Debug Die      | geostics Tool  | Window Help                                                                                                   |      |           |                 |            |
| Tangatan<br>Tangatan<br>Tangatan<br>Tangatan | Fac 0:        | One Gu                | 5 D            | Menery Card<br>Onck Program<br>Onch Perameter<br>Centers Manuery San (Officia)                                |      | 2001      | -, =3 J 0 0 Mar |            |
|                                              |               |                       |                | Maakate Feart Lot<br>Driver Taart List                                                                        |      |           |                 |            |
|                                              |               |                       |                | Profile Management                                                                                            | - 22 | Register_ |                 |            |
|                                              |               |                       |                | legitte Saryik Uleany.<br><del>Bertas Kiy</del><br>Pasteland Portoni Saryert Farche<br>Crost Trees.<br>Univer | -    | Deiete    |                 |            |
|                                              | Denis         | ie Aalignment Cartiim | ation          |                                                                                                    |      |           |                 | 1 ×        |
|                                              |               | iter1 1/0 No:         | •              | Digitar Option.                                                                                               |      |           |                 |            |
| he Navigation                                | stinution 🔡 🖬 | levice Assignment Con | firmation 📑 Co | ssReference 1 🦞 Wetch 1                                                                                       | 18   | 192       | 1               | 1 1561000  |

This will invoke "Register Profile" dialogue. Browse Modular IO profile file "0x2071\_M-CCIEF-H\_0001\_en\_CCLinkIETSN.CSPP.zip" and click on "Register" button. You will get the message "Registration of the profile is completed "on successful completion.

2. After registration, M-CCIEF-H can be seen in the Module List of "CC IE TSN Configuration" as shown below.

To view the CC IE TSN Configuration window,

 $[Navigation window] \Rightarrow [Parameter] \Rightarrow [Module Information] \Rightarrow [Master module RJ71GN11-T2] \Rightarrow [Basic Settings] \Rightarrow [Network Configuration Setting] and then click on<Detailed Setting>$ 

|                           |                                      |          | Connected/Discon | nected No. | dule Detection |             | Detailed Dis         | piwy      |                       |                    |            | M     | lodule  | List      |          | ×                |
|---------------------------|--------------------------------------|----------|------------------|------------|----------------|-------------|----------------------|-----------|-----------------------|--------------------|------------|-------|---------|-----------|----------|------------------|
|                           | Anigra                               | ment Met | hod:             | -2         |                | RX Somerica | ton Period Setting ( | 1.8.4.w): | - Link or<br>Security | NEXEVEN<br>1 POU   | with Right | nk li | E TSN : | Selection | Find M   | odi 🔹 🕨          |
|                           |                                      | No.      | Model Name       | STA#       | Station Type   | Points      | Points               | Points    | Points                | Macoing<br>Setting | Address    | 風     | 94      | T. P.     | A 18     | ×                |
|                           |                                      | 0        | Host Station     | 0          | Master Station |             |                      |           |                       |                    | 1.168.3.2  | E (   | Gener   | al CC-L   | ink IE T | SN Mo            |
| STA<br>STA<br>Dist<br>Law | tation<br>co Mente<br>STAPIO<br>Star | 9        |                  |            |                |             |                      |           |                       | _                  |            |       |         | Link IE   | TSN He   | ader<br>Iular IO |

Doc Num: UD02-A003EN-A

Published Date: 8th Nov 2024

# 4. Install Modular IO Configurator Tool

You should have following installer files stored at the same location.

- a. ModularIOConfiguratorSetup2.1.0.0.exe
- b. ModularIOCommunicationComponent2.1.0.0.exe

#### Software setup requirement:

| Processor         | Intel core i3 or Higher version |
|-------------------|---------------------------------|
| Disk space        | 200 MB                          |
| RAM memory        | 2GB or Higher                   |
| Screen resolution | 1280 x 768 or Higher            |
| Platform          | Windows 11 (64 bit)             |
| USB interface     | USB 2.0                         |

#### Following steps explain how to install Modular IO Configuration Tool

1. Run ModularIOConfiguratorSetup2.1.0.0.exe. It will open Modular IO Configuration Tool Setup wizard.

Click on Next button to complete installation of Modular IO Configuration Tool Setup, Communication Component Setup and Device Driver

2. Click on Finish button to complete Modular IO Configuration Tool Setup.

- Connect the Modular IO Header module (M-CCIEF-H) to the machine using USB (2.0) cable. For the first time, the driver is automatically searched and configured. Please wait for few minutes while this step is executed.
- 4. Once the driver is successfully installed, following message will appear.

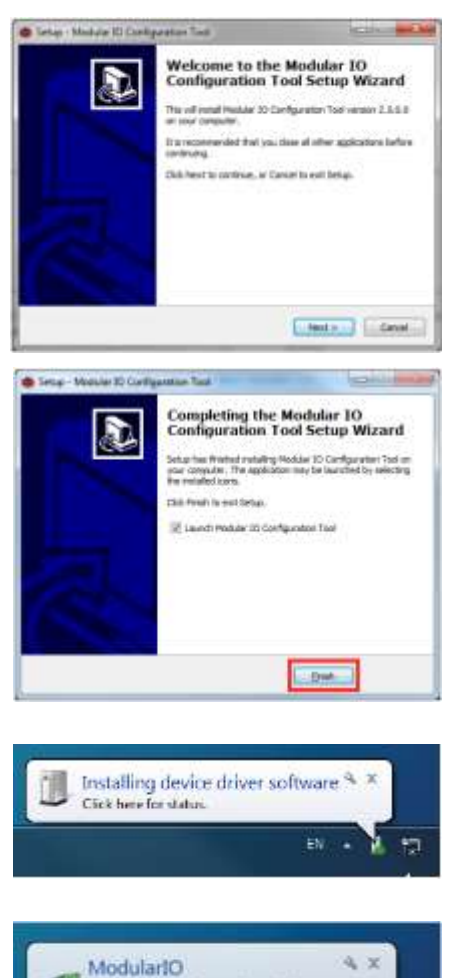

Device driver software installed successfully

Doc Num: UD02-A003EN-A

Published Date: Dec 2024

# 5. Configure Modular IO Station

This section explains configuration and special features of Modular IO Configurator Tool.

# 5.1. Configuration of Modular IO Station

Example here shows configuration of following modules.

| Description                                                        | Ordering Code | Quantity |
|--------------------------------------------------------------------|---------------|----------|
| 3-slots Base Module                                                | M-B3          | 1        |
| Redundant AC Power Supply Module                                   | M-APSU        | 1        |
| CC Link IE Field Header Module                                     | M-CCIEF-H     | 1        |
| I/O Adapter Module                                                 | M-ADP         | 1        |
| 16 Point Digital Input, 24 VDC, Sink Type (Negative Common) Module | M-16D         | 1        |
| 16 Point Digital Output, 24 VDC, Source Type Module                | M-16TE        | 1        |
| 2 Channel Universal Analog Input Module                            | M-AD4         | 1        |
| 2 Channel Analog Output Voltage/ Current Module                    | M-DA4         | 1        |

The following steps explain how to configure modular IO station.

1. Open Modular IO Configurator Tool and view screen layout as beside.

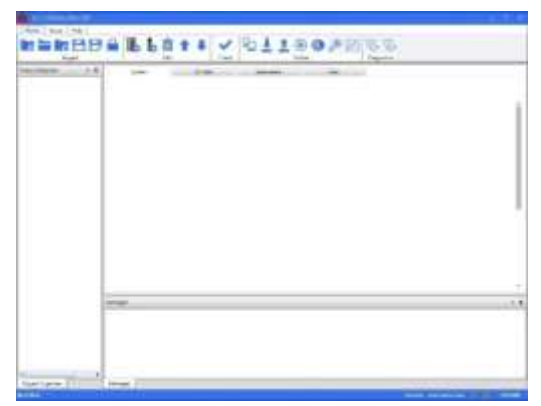

Click on create new project. This operation opens "Create Project" window.
 Enter project name, browse path where project file will be saved. Select Bus type as CC-Link IE TSN.

Click on 📗 Add header button

| Project Na           | ame      |                                       |                |                 |      |                                            |
|----------------------|----------|---------------------------------------|----------------|-----------------|------|--------------------------------------------|
| QuickSta             | art      |                                       |                |                 |      |                                            |
|                      |          |                                       |                |                 |      |                                            |
| Path                 |          |                                       |                |                 |      |                                            |
| d:/MIO P             | Projects |                                       |                |                 |      | Browse                                     |
|                      |          |                                       |                |                 |      |                                            |
| Bus Type             |          |                                       |                |                 |      |                                            |
| CC Link I            | IE TSN   |                                       |                |                 | -    |                                            |
|                      |          |                                       |                |                 |      | <u> </u>                                   |
|                      |          |                                       |                |                 |      |                                            |
|                      |          |                                       |                |                 |      |                                            |
|                      |          |                                       |                |                 | Crex | ite Cancel                                 |
|                      |          |                                       |                |                 | Crex | ite Cancel                                 |
|                      |          |                                       |                |                 | Crex | ite Cancel                                 |
| Thomas I             | - 1 44   |                                       |                |                 | Cres | ite Cancel                                 |
| MBB                  |          |                                       | [V][0]1        | 120,02          | Cres | ite Cancel                                 |
| In BP                |          | 5 \$ \$<br>0                          | 14/101         | 18072           | Cres | ate Cancel                                 |
| In BP                |          | 1 1 1 1 1 1 1 1 1 1 1 1 1 1 1 1 1 1 1 | 101            | 180,82          | Cree | ate Cancel                                 |
| In BP                |          | 10 1 1<br>10                          | 201            | 1 <u>≷</u> 0,92 | Cree | ate Cancel                                 |
| - m B P              |          | 2 # 4<br>20                           | 19 01          | 150,42          | Cres | ate Cancel                                 |
| u in BP              |          | - 5 \$ A                              | <u> 3 01</u>   | 150,42          | Cres | ate Cancel                                 |
| in BP                |          | 614                                   | <u> </u> 2 01  | 1 <u>80</u> ,42 | Cres | ate Cancel                                 |
| in BB                |          | 514                                   | <u> 2 01</u>   | 1 <u>8</u> 0,42 | Cres | te Cance                                   |
| to star to<br>the BP |          | 514                                   | 201            | <u>t</u> ≊0≯2   | Cree | Inter Cancel                               |
|                      |          |                                       | [⊻]01          | 18072           | Cree | te Cancel                                  |
|                      |          | 5 1 3                                 | [ <u>%</u> ]9£ | 1≗0,42          | Cree | te Cancel                                  |
|                      |          |                                       |                | 180,02          | Cres | and an an an an an an an an an an an an an |
|                      |          | <u><u></u></u>                        | [ <u>₹</u> ]01 | 120,82          | Cres | te Cancel                                  |
|                      |          |                                       | <u> </u> % 01  | 130,82          | Cree | te Cancel                                  |

3.

 Quick Start Guide: Interfacing Modular IO Header M-CCIEF-H with Mitsubishi iQ-R PLCs on CC-Link IE TSN network

 Doc Num: UD02-A003EN-A
 Published Date: 8th Nov 2024

 Add and configure Header module
 Add Header dialogue box shows list of Header modules of selected Bus Type. Select Header module M-CCIEF-H and

click on 'Add' button.

5. Select header assembly according to base module requirement and click on 'Select' button.

6. Configure header assembly modules as per requirement and click on Add button.

7. Added Header assembly is displayed in tree view as well as in System tab of working area as beside.

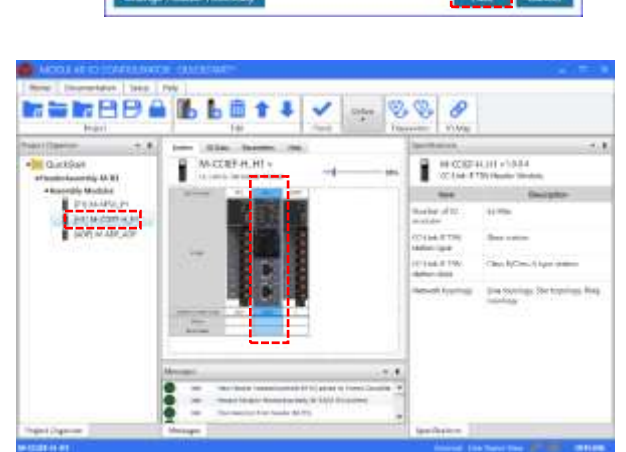

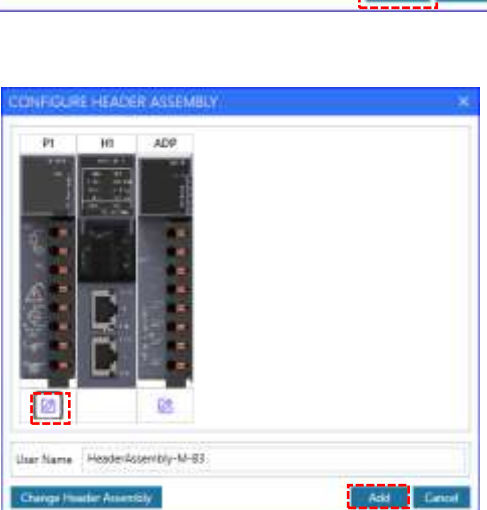

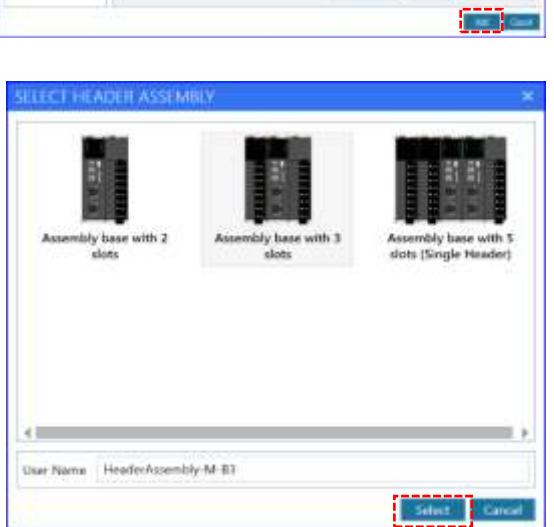

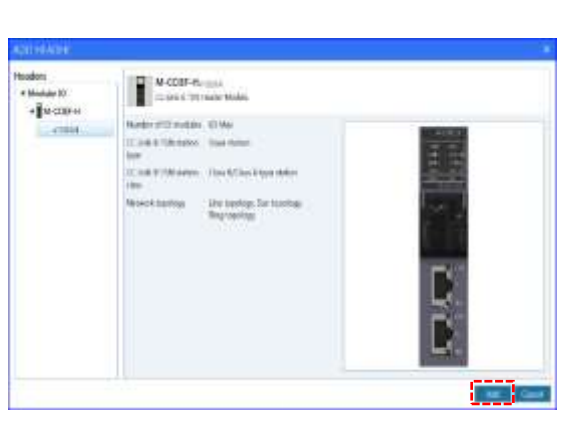

#### Doc Num: UD02-A003EN-A

 Set header parameters - Select Header module H1 from Project Organizer window and click on "Parameters" tab to set Header configuration parameters. User can modify Project Values for individual parameter.

|               | Parameter Name | Project Value              |           |  |  |  |  |
|---------------|----------------|----------------------------|-----------|--|--|--|--|
| General para  | meters         |                            |           |  |  |  |  |
| Action on fat | tal error      | Continue N/W communication |           |  |  |  |  |
| Share S8 to F | łwy            | Disable                    |           |  |  |  |  |
| Output hold   | / clear        | Char                       |           |  |  |  |  |
| Share diagon  | entra          | Enable                     |           |  |  |  |  |
| - Network par | anietata.      |                            |           |  |  |  |  |
| IP Address a  | prim           | Rotary switch              |           |  |  |  |  |
| iP address    |                | . 192 . 1                  | 1. 15 . 1 |  |  |  |  |
| Subnet mask   |                | 255 . 255                  | - 255 . 0 |  |  |  |  |
| Remote read   | t enable       | Disable                    |           |  |  |  |  |
| OC Link IE TS | N Type         | Class B                    |           |  |  |  |  |
| CC Link IE TS | N Speed        | YORPS                      |           |  |  |  |  |

Published Date: Dec 2024

9. Add and configure IO module to modular IO station, as below.

Click on function to open dialog box of "Add Module" which shows list of IO modules grouped as per IO module type.

Select M-16D Digital Input module and click on *Add* button.

10. Select M-16TE Digital output module and click on Add button.

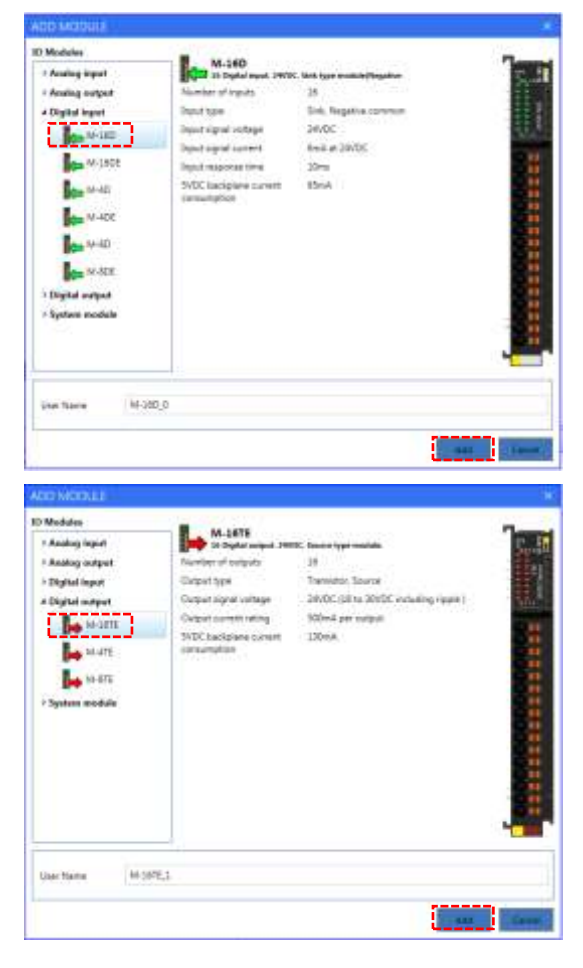

#### NOTE:

You can use 'Scan IO modules' function of Modular IO configurator to read the list of IO modules (other than system modules) physically attached to the Header assembly.

Refer 'Modular IO User Manual' for more details.

| Quick Start Guide: Interfacing Modular IO Header M-CC | IEF-H with Mitsubishi iQ-R PLCs on CC-Link IE TSN network |
|-------------------------------------------------------|-----------------------------------------------------------|
| Doc Num: UD02-A003EN-A                                | Published Date: 8th Nov 2024                              |

11. Follow the same procedure to add M-AD4 and M-DA4.

Added IO modules are displayed in tree view and in System tab in working area as shown below.

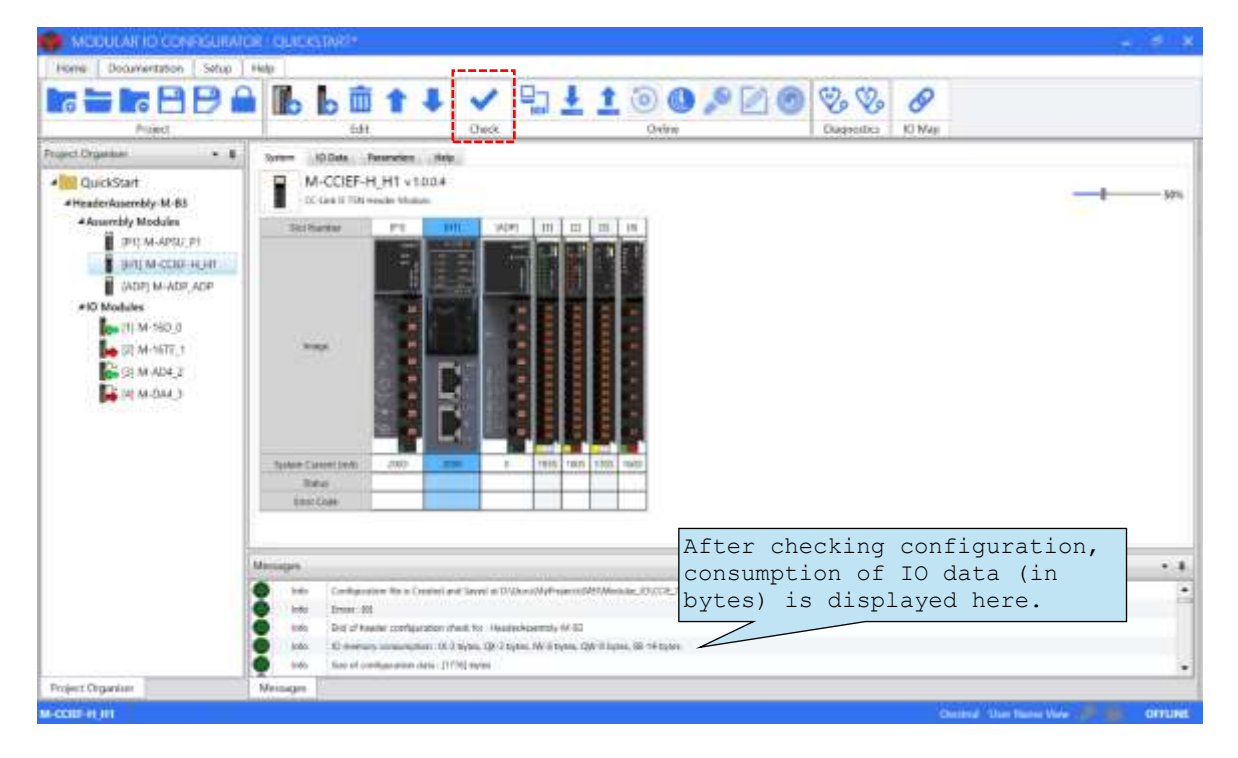

After adding modules, set parameters of each IO module as per the application requirement.

For details of parameters of IO modules, refer 'Modular IO User Manual'.

- 12. User should attach Bus End module (M-BE) at the last slot position if there are 16 or more IO modules.
- 13. Use 'Check' button to validate configuration. IO memory consumption of Modular IO station is displayed in message window as shown above.
- 14. Connect Header module to your machine via standard USB cable.

Click on to download the configuration to connected Header module. This pop ups progress window as shown below. After successful downloading, click Ok.

| DOWNLOAD ×          | DOWNLOAD ×                                          |
|---------------------|-----------------------------------------------------|
| Starting Download   | Download complete!                                  |
| Close on Completion | 100<br>Bytes sent 651 of 651<br>Close on Completion |
| Ok Cancel           | Ok Cancel                                           |

15. Connect to modular IO station from Modular IO configurator tool and check IO module health and monitor IO memory. Refer section '<u>Diagnostics in 'Modular IO Configurator</u>' for details.

#### NOTE:

You can use 'Output Test' function of Modular IO configurator to test output modules locally even when header is not connected to the fieldbus/ network. You can write individual output (True/ False to digital output module and channel data to analog output module) and test individual output. Refer 'Modular IO User Manual' for more details.

| Quick Start Guide: Interfacing Modular IO Header M- | CCIEF-H with Mitsubishi PLCs on CC-Link IE TSN network |
|-----------------------------------------------------|--------------------------------------------------------|
| Doc Num: UD02-A003EN-A                              | Published Date: Dec 2024                               |

## 6. Configure iQ-R master station

1. Create new project in GX-Works3

[Open GX Works3 tool ]⇔[Project]⇔[New]⇔[Series - RCPU]⇔[Type – R04]

2. Add RJ71GN11-T2 master module in configuration

[Navigation window] ⇒ [Parameter] ⇒ [System Parameter] ⇒ [I/O Assignment Setting] ⇒ [Click on Module Name field of Slot 0] ⇒ [Add New Module] ⇒[Module Type - Network Module] ⇒[Module name - RJ71GN11-T2] ⇒ [Station Type - Master Station]

3. CC-Link IE TSN Setting - Required settings

[Navigation window] ⇔[Parameter] ⇔ [Module Information] ⇔ [Master module RJ71GN11-T2] ⇔ [Required Settings]

Set "Station type", "Network No." and "Station no. / IP Address" values in the required settings window.

| etting tiem List                                                                                                    |   | Setting Item                                                                                                    |                                                                    |  |  |
|----------------------------------------------------------------------------------------------------|---|----------------------------------------------------------------------------------------------------|--------------------------------------------------------------------|--|--|
| Inneit the Setting Herrite Search                                                                                                    |   | ltem                                                                                                    | Setting                                                            |  |  |
| Ba     Station Type     Station Type     Network No.     Parameter Setting Method     Station No./IP Address Setting     Basic Settings     Application Settings | 9 | Station Type Station Type Network No. Parameter Setting Method Setting Method of Basic/Application Settings Station No./IP Address Setting Station No./IP Address Setting Station No. IP Address Setting IP Address Subnet Mask Default Gateway | Master Station 1 Parameter Editor Parameter Editor 0 192.168 3.253 |  |  |
|                                                                                                    |   | Set the station type.                                                                                                    |                                                                    |  |  |
| tem List Find Result                                                                                                    |   | Gheck Selfinos                                                                                                    |                                                                    |  |  |

#### 4. CC-Link IE TSN Setting - Basic settings

[Navigation window] ⇔ [Parameter] ⇔ [Module Information] ⇔ [Master module RJ71GN11-T2] ⇔ [Basic Settings]

| etting from Erst                                                                                                    |   | Setting Non 4                                                                                                    |                                                                                                    |
|----------------------------------------------------------------------------------------------------|---|----------------------------------------------------------------------------------------------------|----------------------------------------------------------------------------------------------------|
| nput the Setting Item to Search                                                                                                    | - | llem                                                                                                    | Setting                                                                                                    |
| Required Settings<br>Station Type<br>Network No<br>Parameter Setting Method<br>Station No.IP Address Setting<br>Basic Settings<br>Network Topology<br>Communication Period Setting<br>Connection Device Information<br>Device Station Setting<br>Communication Speed<br>Supplementary Cyclic Settings<br>Link points extended setting |   | Metwork Configuration Settings     Network Configuration Settings     Refresh Settings     Refresh Settings     Network Topology     Communication Period Setting     Basic Period Setting     Setting in Units of Tus     Communication Period Interval Setting (Do not Set it in Units of Tus)     Communication Period Interval Setting (Set it in Units of Tus)     Communication Period Interval Setting (Set it in Units of Tus)     System Reservation Time     Cyclic Transmission Time     Transient Transmission Time     Multiple Period Setting     Setting      Setting      Setting | <detailed setting=""><br/><detailed setting=""><br/>Line/Star<br/>Not Set<br/>1000 00 us<br/>1000 00 us<br/>20 00 us<br/>500 00 us<br/>480 00 us</detailed></detailed> |
| ton Lot Fird Danill                                                                                                    | - | Check Hesule ine Delagi                                                                                                    |                                                                                                    |

| Quick Start Guide: Interfacing Modular IO Header M-CC | IEF-H with Mitsubishi iQ-R PLCs on CC-Link IE TSN network |
|-------------------------------------------------------|-----------------------------------------------------------|
| Doc Num: UD02-A003EN-A                                | Published Date: 8th Nov 2024                              |

5. CC-Link IE TSN Setting - Basic settings - Network Configuration Settings  $\rightarrow$  <Detailed setting> Drag 'M-CCIEF-H from module list and drop to configuration as shown below.

|    | Curres                                                                                                    | tel@somecte      | sí Moduk | Detection      | Deb                  | eled Display          |                          |                          |           |                   |                     |               |               | Module Lint                                                                                                    |                                                          |
|----|----------------------------------------------------------------------------------------------------|------------------|----------|----------------|----------------------|-----------------------|--------------------------|--------------------------|-----------|-------------------|---------------------|---------------|---------------|----------------------------------------------------------------------------------------------------|----------------------------------------------------------|
|    | Assignment                                                                                                    | Netod            |          |                | Contraction          | Period Sett           | OWARD IN                 | -                        | SCRW.Rm   |                   |                     |               |               | CC-Link II 15N Select                                                                                                    | tion 4                                                   |
|    | 700.                                                                                                    | Podel Name       | STAF     | Station Type   | RX Setting<br>Paints | Rif Setting<br>Paints | RW/ Setting<br>Points    | Rillin Setting<br>Points | Parameter | Automatic Setting | POO Happing Setting | 3F Address    | 5.0net Pauli  | II General CO-Lie                                                                                                    | A E                                                      |
|    | 100                                                                                                    | PROFESSION (     |          | mane parate    |                      |                       |                          |                          |           |                   |                     | 274-040-0-087 | 199-120-120-0 | GG-Link E TSN                                                                                                    | 4 Mend                                                   |
| 11 | All and a second second s | Pars<br>Mcczer+H |          | Drag ar<br>fro | nd drop<br>om Mo     | ) M-C<br>dule li      | CIEF- <del>I</del><br>st | - <b>-</b>               | · • • • • | •••••             |                     |               |               | E General parps<br>DC Separ<br>DT Separ<br>DT Separ<br>DT Separ<br>DT Condition<br>D Analog Separ<br>D Analog Separ<br>D Analog Control<br>D CO-Link E TO<br>INCOLOR E TOS<br>Control<br>Separation<br>Separation<br>DO-Link E TOS<br>Co-Link E TOS<br>D CO-Link E TOS<br>D CO-Link E | erne B<br>d<br>d<br>st<br>state<br>S24 H<br>Note<br>Note |
| 0  | tink IF TSN                                                                                                    | Configuration    | Inform   | affers .       | _                    |                       | Output                   |                          |           |                   |                     |               |               |                                                                                                    |                                                          |

M-CCIEF-H is added as Remote station' in CC-Link IE TSN configuration with default RX/RY Size of 16 points and RWr/RWw size of 8 points.

|                   | ltem                                    | Description                                                                                                    |  |  |  |
|-------------------|-----------------------------------------|----------------------------------------------------------------------------------------------------|--|--|--|
| RX/RY setting     |                                         | Assign RX/RY points up to 1024 in increments of 16.<br>Default: 16 points.                                                                                                    |  |  |  |
| RWr/RWw sett      | ing                                     | Assign RWr/RWw points up to 512 in increments of 4. Default: 8 points.                                                                                                    |  |  |  |
| IP Address        |                                         | Set the IP address of a station that performs cyclic transmission.                                                                                                    |  |  |  |
| Subnet Mask       |                                         | Set a subnet mask to identify a network address.                                                                                                    |  |  |  |
| Communicatio      | n Period Setting                        | Set communication period setting as below:                                                                                                    |  |  |  |
|                   |                                         | <ul> <li>Basic period or Normal-Speed: When master station and<br/>modular IO station are operating at same speed (1Gbps<br/>or 100Mbps)</li> </ul>                                          |  |  |  |
|                   |                                         | <ul> <li>Low-Speed: When master is operating at 1Gbps and<br/>modular IO station is operating at 100Mbps.</li> </ul>                                                                         |  |  |  |
| CC-Link IE TS     | N Class                                 | Set whether Modular IO station is a CC-Link IE TSN Class B device or class A device.                                                                                                    |  |  |  |
|                   |                                         | Default: Class B                                                                                                    |  |  |  |
| CC-Link IE<br>TSN | Cyclic Transmission<br>Time (Min.)      | The value that is calculated from the number of device stations and the number of link device points is displayed.                                                                           |  |  |  |
| Information       | Communication Period<br>Interval (Min.) | These values can be used as reference minimum values to set the cyclic transmission time and communication period interval under 'Basic setting $\rightarrow$ Communication period setting'. |  |  |  |

| Quick Start Guide: Interfacing Modular IO Header M-CC | IEF-H with Mitsubishi iQ-R PLCs on CC-Link IE TSN network |
|-------------------------------------------------------|-----------------------------------------------------------|
| Doc Num: UD02-A003EN-A                                | Published Date: Dec 2024                                  |

#### 6. CC-Link IE TSN Setting - Basic settings - Refresh Settings

Configure refresh settings of RJ71GN11-T2.

Below image shows refresh settings for example modular IO configuration explained in this document

| No   | Link Side  |        |        |       |       | CPU S | ide          |             |        |       |       |
|------|------------|--------|--------|-------|-------|-------|--------------|-------------|--------|-------|-------|
| INO. | Device Nam | е      | Points | Start | End   |       | Target       | Device Name | Points | Start | End   |
| -    | SB         | $\sim$ | 512    | 00000 | 001FF | +     | Specify Devi | SB          | / 512  | 00000 | 001FF |
| -    | SW         | $\sim$ | 512    | 00000 | 001FF | +     | Specify Devi | SW          | 512    | 00000 | 001FF |
| 1    | RX         | $\sim$ | 16     | 00000 | 0000F | +     | Specify Devi | X           | / 16   | 01000 | 0100F |
| 2    | RY         | $\sim$ | 16     | 00000 | 0000F | +     | Specify Devi | Y           | / 16   | 01000 | 0100F |
| 3    | RWr        | $\sim$ | 4      | 00000 | 00003 | +     | Specify Devi | W           | 4 4    | 00000 | 00003 |
| 4    | R\v/w      | $\sim$ | 4      | 00000 | 00003 | +     | Specify Devi | W           | 4      | 01000 | 01003 |

7. CC-Link IE TSN Setting - Application settings – Communication speed (1Gbps / 100Mbps)

Set the communication speed between the module and the external device i.e. between the master and modular IO station. Communication speed setting at modular IO station may differ depending on project requirement.

In cases where master station is operating at 1Gbps and modular IO station is operating at 100Mbps, set 'Communication Period Setting' to 'Low-Speed' in 'Network Configuration Settings  $\rightarrow$  Communication Period Setting'

Prepare memory mapping of IO points from Modular IO station → Link side devices → CPU side devices.

You can prepare memory mapping of IO points from 'Modular IO station local address  $\rightarrow$  Link side devices' using 'IO map' function in Modular IO Configuration tool. The following IO map is created by tool for an example configuration.

Export address mapping to Excel and add CPU side address for each device manually.

| 0D   | RESS    | S MAPPING : M-CCIEF-H_H1 |             |           | Set 'RX/<br>'RWr/RWw | 'RY setting start' and<br>setting start' according<br>ork configuration of maste                                                                                                    |  |  |  |  |  |
|------|---------|--------------------------|-------------|-----------|----------------------|----------------------------------------------------------------------------------------------------|--|--|--|--|--|
| 54.4 | (R)(/R) | / Setting Start)         |             | 0 -       | 00 1100.00           | in conriguiación or mabee                                                                                                    |  |  |  |  |  |
| 14.  | (RWie)  | RWP Setting Start) 189   |             |           |                      |                                                                                                    |  |  |  |  |  |
| Çeil | lagna   | All                      |             |           |                      | Lipitale Address Mapping Export To Excel                                                                                                    |  |  |  |  |  |
|      | Set     | No Module/Charmed        | Manual Term | Data Type | Local Advances       | Real bit Address                                                                                                    |  |  |  |  |  |
| *    | 347     | M-CORT-H_HET             |             |           |                      |                                                                                                    |  |  |  |  |  |
| *    |         | M-160_2                  |             |           |                      |                                                                                                    |  |  |  |  |  |
|      | and a   | - Digital West           |             |           |                      |                                                                                                    |  |  |  |  |  |
|      | . 4     | Digital input 00-07      | 20          | EYT2      | IX 0                 | RX 0 - RX 7                                                                                                    |  |  |  |  |  |
|      | -       | Digital input 10-17      | (X          | 8978      | 18.1                 | RX 8 - RX F                                                                                                    |  |  |  |  |  |
| *    | - 2     | 2 W-187E,1               |             |           |                      |                                                                                                    |  |  |  |  |  |
|      | 1       | E Dighai odput           |             |           |                      |                                                                                                    |  |  |  |  |  |
|      | *       | Digital output 00-01     | ax          | EVTE      | cpx 0                | WYD+RYT                                                                                                    |  |  |  |  |  |
|      |         | Digital output 10-17     | QX:         | BYTE.     | Q1.1                 | RY B - RY F                                                                                                    |  |  |  |  |  |
| *    | 3       | M-AD4_2                  | - 201 - 200 |           | 0 //                 | 3                                                                                                    |  |  |  |  |  |
|      | 100     | - Analog Input           |             |           |                      |                                                                                                    |  |  |  |  |  |
|      | +       | 040                      | w           | INT :     | IW D                 | WAY 0                                                                                                    |  |  |  |  |  |
|      |         | GHT                      | W           | int       | WP 1                 | Rep 1                                                                                                    |  |  |  |  |  |
| T    |         | 042                      | 397         | INT -     | W2                   | NVX 2                                                                                                    |  |  |  |  |  |
|      | +       | 04                       | 3W          | 1917      | W1                   | TWY 3                                                                                                    |  |  |  |  |  |
| T    | - 33    | + Displaying             |             |           |                      |                                                                                                    |  |  |  |  |  |
| -    |         | M-041 2                  |             |           |                      |                                                                                                    |  |  |  |  |  |
|      | 10      |                          |             |           |                      |                                                                                                    |  |  |  |  |  |
|      |         | Long.                    | 1           | Arr.      | 000                  | Pate 7                                                                                                    |  |  |  |  |  |
| ÷    | -       | 014                      |             |           | Ser C                | Data de la companya de la companya de la |  |  |  |  |  |
|      | -       | CMI CMI                  | - Giv       |           | Can' 1               | Server 1                                                                                                    |  |  |  |  |  |
|      | _       | Du                       | QW          | int       | QW1                  | ANN I                                                                                                    |  |  |  |  |  |

Doc Num: UD02-A003EN-A

Published Date: 8th Nov 2024

The following table shows mapping of Modular IO station local address  $\rightarrow$  CPU side devices of master station.

| IO<br>module | Modular IO station<br>local address | Fieldbus address<br>(Link Side address) | CPU Side<br>address |
|--------------|-------------------------------------|-----------------------------------------|---------------------|
| M-16D        | IX0.0 to IX1.7                      | RX0 to RXF                              | X01000 - X0100F     |
| M-16TE       | QX0.0 to QX1.7                      | RY0 to RYF                              | Y01000 - Y0100F     |
| M-AD4        | IW0 to IW3                          | RWr0 to RWr3                            | W00000 - W00003     |
| M-DA4        | QW0 to QW3                          | RWw0 to RWw3                            | W01000 – W01003     |

Doc Num: UD02-A003EN-A

# 7. Monitor Status and Diagnostics

### 7.1. Diagnostics in 'Modular IO Configurator'

#### 7.1.1. Monitoring IO data

Following steps explain procedure to monitor IO data of a modular IO station in online mode,

- Click connect button 
   to connect to Header module.
   Icon changes to 
   And Status bar is updated as ONLINE.
- 2. Select Header module in Project Organiser window and click on tab "IO Data" to monitor diagnostics (SB memory) of Header module.

| roject                               | b b 🛅 1 🕹 🗸                    | 1121.     | 1 0 0<br>Online | ₽ 🖾 🤇           | Diagnostics  | IQ Map           |
|--------------------------------------|--------------------------------|-----------|-----------------|-----------------|--------------|------------------|
| oject Organiser • \$                 | System 10 Data Parameters Holp |           |                 |                 |              |                  |
| QuickStart                           | Childen .                      | Orto Type | Lood Aktions    | Field Box Value | Percel Shine | Actual Value     |
| ✓HeaderAssembly-M-83                 | Dispositic summary             |           |                 |                 |              |                  |
| <ul> <li>Assembly Modules</li> </ul> | Pauder status                  | WORD      | 188-581         |                 |              | 0                |
| P1] M-ARSP_P1                        | E Stor statut                  |           |                 |                 |              |                  |
| [H1] M-CCIEF-H_H1 (Online)           | - Slot cature 8.7              | ave       | 58.2            | - 10            |              |                  |
| ADPI M-ADP ADP                       | Tilot status 8.15              | BYTE      | 58.3            | 0               |              | 0                |
| #10 Modules                          | · Skot status 16.23            | BYTE.     | 58.4            |                 |              | 6                |
| 11 M-160 0                           | * Skot status 24.31            | BYTE      | 58.5            | 6               |              | 0                |
| L [2] M- 16TE 1                      | · Slot mature 32,39            | BYTS:     | 58.6            |                 |              | 0                |
| THE REAL ADVENT                      | * Siter status 40.47           | BYTE.     | 58.7            |                 |              | 0                |
| Design and the                       | ··· 3int status 48.55          | invite    | 58.8            |                 |              | 0                |
| The lat in the 3                     | * Sion statue 54.43            | BYTE      | 58.9            | 0               |              | 0                |
|                                      |                                |           |                 |                 | Colleges All | har Forced Value |

3. To view IO data of an IO module, select the module in 'Project Organiser' window and click on tab 'IO Data' as shown below.

|                           | bb===+                                                                                                    | < ₩±.       | 100     | 2      | 0 8 8          | 30               | T    |
|---------------------------|----------------------------------------------------------------------------------------------------|-------------|---------|--------|----------------|------------------|------|
| Project                   | Edit                                                                                                    | Check       | Online  |        | Dixonosti      | rs IO Map        |      |
| sject Organiset 🔹 🕴       | Aystanta IO Dasa                                                                                                    | Click 'IO d | ata' ta | .b     |                |                  |      |
| QuickStart                | Owned                                                                                                    | LONG TOP    |         | a time | Factori Millio | Artist Ville     |      |
| #HeaderAssembly-M-83      | C Charles and                                                                                                    |             |         |        |                |                  |      |
| Assembly Modules          | · Electric labor 20.07                                                                                                    |             | 10.0    |        |                |                  |      |
| PTI M-ARSP_PT             | The first state of the state of the state of | 800         | 00.00   | Exter. |                | distan.          | - 11 |
| HILM COFF. H HT (Deline)  | ta m                                                                                                    | 800         | 10.01   | fairs. | -              | fide:            | -11  |
|                           | Di 60                                                                                                    | 800         | 18:0.2  | False  |                | Talas            | 11   |
| APD Modules               | 22.03                                                                                                    | 8005        | 10.0.2  | Patro  |                | fate             |      |
| - No Moderer              | 12.04                                                                                                    | 8005        | 019.4   | False  |                | False            | 11   |
| Contraction (1) M-THD (0) | D# 00                                                                                                    | 8001        | IK 0.1  | Tales. |                | False.           | -11  |
| 121 M-16TE_1              | 29.06                                                                                                    | BOOL        | 18.8.8  | fature |                | Pates            |      |
| DI NAJADA 2               | Di 107                                                                                                    | 8006        | (K 0.7  | Palae  |                | False            |      |
| tol month                 | * Dight must 30-07                                                                                                    | 8/16        | 38.3    | .0     |                |                  |      |
| 14] M-DA4, 3              | 0110                                                                                                    | 8001        | 0110    | False  |                | fatie            | 71   |
| Soloct TO modulo          | DI 11                                                                                                    | ROOL        | 16.1.7  | Palse  |                | Patie            |      |
| Serect to module          | 10.52                                                                                                    | 8006        | 001.0   | False  |                | False            | 11   |
|                           | DI 18                                                                                                    | BOOL        | 10113   | False  |                | Falle            | -11  |
|                           | DP M                                                                                                    | 8001        | 053.4   | Palae  |                | False            | 71   |
|                           | da ni                                                                                                    | 800         | 0615    | False  |                | False            |      |
|                           | Dr. 16                                                                                                    | 8005        | 101.1.6 | false  |                | False            | H    |
|                           | DE (7                                                                                                    | 8001        | 101.1.7 | False  |                | False            |      |
|                           |                                                                                                    |             |         |        | Collegest All  | Clear Forcest Vo | A.m  |
| wert Omanier              | Messages                                                                                                    |             |         |        |                |                  | •    |

 Quick Start Guide: Interfacing Modular IO Header M-CCIEF-H with Mitsubishi iQ-R PLCs on CC-Link IE TSN network

 Doc Num: UD02-A003EN-A

 Published Date: 8th Nov 2024

#### 7.1.2. . Header diagnostic

Header diagnostic information covers modular IO station specific as well as Header module specific diagnostic information.

Click on icon 🧐 to open header diagnostic dialog for monitoring diagnostic information of connected Header module.

This pops up following window of "HEADER DIAGNOSTIC INFORMATION".

Header diagnostics are categorized for easy monitoring. User can monitor individual parameter by expanding individual diagnostic as shown below.

|     | Disprovition                        | Value -                                 | . Di                                                                                                    | wentition                            |
|-----|-------------------------------------|-----------------------------------------|----------------------------------------------------------------------------------------------------|--------------------------------------|
| 1   | MIG station diagnostic summary      | 111                                     | <                                                                                                    | Station Diagnostics summar           |
|     | No. of configured slots             | 5                                       | No. of configured slots.                                                                                                    |                                      |
| 1   | No. of detected slots               | 5                                       | No. of detected skits.                                                                                                    |                                      |
|     | Header status summery               | 000110100000000                         | Bitwise status of header module.                                                                                                    | )                                    |
| 1   | Slots 0-15                          | 34                                      |                                                                                                    | Slot wise status                     |
|     | Configured                          | 0000000000011111                        | Bitwise module configuration status                                                                                                    | of IO modules                        |
|     | Healthy                             | 000000000011111                         | Bitwise module health status.                                                                                                    |                                      |
| 1   | i0 error                            | 000000000000000000                      | Bitwise status of module mismatch or abs                                                                                                    | ient.                                |
|     | COM error                           | 0000000000000000                        | Bitwise status of module COM error after                                                                                                    | power ON.                            |
|     | Fatal error                         | 000000000000000000000000000000000000000 | Bitwise status of module fatal error.                                                                                                    |                                      |
|     | Nion-fatal eeros                    | 00000000000000000                       | Sitwise status of module non-fatal error.                                                                                                    |                                      |
|     | Slots 10-31                         | 1A.                                     | 63.                                                                                                    |                                      |
| 10  | 905 32-47                           |                                         |                                                                                                    |                                      |
| 1   | Stors 48-63                         |                                         |                                                                                                    |                                      |
| -   | ] Interlace(ETHT)                   |                                         |                                                                                                    |                                      |
|     | interface(ETH2)                     |                                         |                                                                                                    |                                      |
| 100 | CC-Link IE TSN                      |                                         |                                                                                                    | CC-Link IE TSN diagnostics           |
| 1   | Data link status of own station     | 0                                       | 00Ht Cyclic transfer in progress, 02Ht Cycl                                                                                                    | R parent stopped, care the data line |
|     | Cause of Communication Internuption | 16# 00                                  | 00H. Normal communication or power or<br>33H: Disconnection of return in process                                                                                                    | L 30H Cable disconnection            |
| 1   |                                     |                                         | white an in the later of the second second s |                                      |

#### 7.1.3. Slot diagnostic

Slot diagnostic provides slot wise information related to ordering code of configured and present modules, version details of present modules and error code details.

Click on icon 🧐 to open slot diagnostic dialog.

| T DIAGNOSTIC INFORMATION - [M-CCIEF-H_H1] |        |                    |                |                        |                     |          |          |               |      |  |
|-------------------------------------------|--------|--------------------|----------------|------------------------|---------------------|----------|----------|---------------|------|--|
| Sec                                       | Windor | Configured moduler | Present Module | Ver. Configured Module | Ver. Present Module | Hill Wr. | Fill Mr. | Ramplane Ver. | imr  |  |
| P1                                        | 0      | M-APSU             |                | 1.000                  | 1                   |          |          | *             |      |  |
| HT                                        | 1      | M-COIF-H           | M-COEF-H       | 12.0.4                 | 1054                | 0.0.0.3  | 1004     | 000.12        | 0000 |  |
| ADP                                       | 0      | M-408              | *              | 1.0.0.0                |                     |          | *        | *             | . 8  |  |
| 1                                         | 1      | M-160              | M-16D          | 12.0.0                 | 12:00               | 1,0.0.0  | 1,2.0.0  | 0.0.0.3       | 0000 |  |
| 2                                         | 1      | M-16TE             | M-157E         | 12.0.0                 | 12.0.0              | 1.00.0   | 1,2.0.0  | 0.0.0         | 0000 |  |
| 1                                         | 1      | M-AD4              | M-404          | 1000                   | 1.0.0.0             | 1,0.0.0  | 1000     | 0.0.0.3       | 0000 |  |
| 4                                         | 1      | M-D44              | M-DAA          | 1.1.0.0                | 1.1.0.1             | 1.000    | 1.1.0.1  | 0.00.3        | 0000 |  |

Refer 'Modular IO user manual' for more information related to Error codes and diagnostics.

 Quick Start Guide: Interfacing Modular IO Header M-CCIEF-H with Mitsubishi iQ-R PLCs on CC-Link IE TSN network

 Doc Num: UD02-A003EN-A
 Published Date: Dec 2024

# 7.2. Diagnostics in GX Works3

#### 7.2.1. CC - Link IE TSN Diagnostics

To access CC-Link IE TSN diagnostics in GX Works3, use menu command [Diagnostics]⇔ [CC-Link IE TSN/CC Link IE Field Diagnostics]. Following CC-Link IE TSN Diagnostics window is displayed.

| CC-Link IE TSN/CC-Link IE Field Diagnostics                                                                                            | Network status                            | ×                                                                                                 |
|----------------------------------------------------------------------------------------------------|-------------------------------------------|---------------------------------------------------------------------------------------------------|
| Select Diagnostics Destination                                                                                                    |                                           | Monitor Status                                                                                    |
| Nodule Module 1 (Network No. 1) Change Module.                                                                                         | Select Station No.1                       | Monitoring Shart Horsharing Sjop Monitoring<br>St. Indo By Device Name                            |
| otal Linked Stations 1 Total Linked Stations 1 Comm. Period 1000<br>Parameter) 1 (Connected) 1 Interval Value<br>Communication Unicest | us Number of Station 0<br>Errors Detected | Orange IP Address Display<br>Opec OHO:<br>Update(E) Legend                                        |
| Communication st<br>displayed here                                                                                                    | o view<br>atus<br>status<br>cation        |                                                                                                   |
| elected Station Communication Status Monitor (M-CCTEF H Mitro<br>Naturals 2021), 123                                                   | dishi fluctic Operation Test              | Check the transient communication mute from the connected                                         |
| Sta: No. 1 No Error CC-Unik JE TSN Oless: 8<br>MAC Address:58-52-84-81-D0-01 JP Address: 192.1                                         | 68.3.1                                    | station to the destination station.                                                               |
|                                                                                                    | Information Confirmatio                   | on/Setting                                                                                        |
| NUH EAN RUNKUSENT                                                                                                    | Station Information List                  | Able to check the one such as model name/IP address/I/W<br>version of linked station in the list, |
|                                                                                                    | Selected Station Operat                   | lim                                                                                               |
|                                                                                                    | Remote Operation                          | Reset the selected station.                                                                       |
|                                                                                                    |                                           | Close                                                                                             |

Refer 'MELSEC iQ-R CC-Link IE TSN User's Manual (Application) (SH(NA)-082129ENG)' for more details.

Doc Num: UD02-A003EN-A

Published Date: 8th Nov 2024

## 7.3. Diagnostics in link devices of master station

The diagnostic information of CC-Link IE TSN network is also available in link special relays (SB) and link special registers (SW) of master.

Refer 'MELSEC iQ-R CC-Link IE TSN User's Manual (Application) (SH(NA)-082129ENG)' for more details.

#### Below are few important buffer memory addresses.

| Address<br>(Hex)            | Name                                                    | Description                                                                                                    |  |  |  |
|-----------------------------|---------------------------------------------------------|----------------------------------------------------------------------------------------------------|--|--|--|
| Link special relays (SB)    |                                                         |                                                                                                    |  |  |  |
| SB0049                      | Data link error status of own station (Master station)  | Stores the data link error status of the own station.<br>Off: Normal, On: Error                                                                                                    |  |  |  |
| SB0065                      | Loopback status                                         | Stores the loopback status for the loopback function.                                                                                                    |  |  |  |
| SB004C                      | CPU operating status of own station                     | Stores the operating status of the CPU module on the own station.<br>Off: RUN, PAUSE On: STOP, or moderate/major error                                                                              |  |  |  |
| SB00B0                      | Data link error status of each station                  | Stores the data link status of each station.<br>Off: All stations normal<br>On: Faulty station exists                                                                                               |  |  |  |
| SB00C0                      | Reserved station setting status                         | Stores whether a reserved station is set.<br>Off: No setting, On: Set                                                                                                    |  |  |  |
| Link special registers (SW) |                                                         |                                                                                                    |  |  |  |
| SW0049                      | Cause of data link stop of own station (master station) | Stores the cause which stopped the data link of the own station.                                                                                                    |  |  |  |
| SW00B0                      | Data link status of each                                | Stores the data link status of each station.                                                                                                    |  |  |  |
| to                          | station                                                 | 0: Data link normal station                                                                                                    |  |  |  |
| SW00B7                      |                                                         | 1: Data link faulty station                                                                                                    |  |  |  |
| SW00C0<br>to<br>SW00C7      | Reserved station setting status                         | Stores the reserved station setting status of each station.<br>0: Station other than a reserved station (included reserved<br>stations that have been temporarily cancelled)<br>1: Reserved station |  |  |  |
| SW00F0<br>to SW00F7         | CPU operating status of each station                    | Stores the CPU operating status of each station.<br>0: RUN, PAUSE<br>1: STOP or moderate/major error                                                                                                |  |  |  |

| Quick Start Guide: Interfacing Modular IO Header M-CC | IEF-H with Mitsubishi iQ-R PLCs on CC-Link IE TSN network |
|-------------------------------------------------------|-----------------------------------------------------------|
| Doc Num: UD02-A003EN-A                                | Published Date: Dec 2024                                  |
|                                                       |                                                           |

UD02-A003EN-A: Interfacing Modular IO Header M-CCIEF-H with Mitsubishi iQ-R PLC on CC-Link IE TSN network

# MITSUBISHI ELECTRIC INDIA PRIVATE LIMITED

Factory Automation and Industrial Division (FAID)

ICC-Devi Gaurav Technology Park, Unit No. 402,

Opp. Vallabh Nagar Bus Depot,

Pune-411018, Maharashtra, India.

Email – <u>MEI-FAID-INFO@asia.meap.com</u>

Tel.: +91-20-2710 2000 |Fax: +91-20-2710 2100

Learn more at http://in.mitsubishielectric.com